## 202204 考期统考报考指南

切记:

1. 考试地一定选择"合肥";

 2. 如个人信息填错,需要本人到合肥市考试院更改信息,如课程报错或 少报,本考期无任何办法更改!

3. 尽量在 3.5 日前完成报考, 往后几天, 网络可能卡顿影响报考。

第一步: 输入统考官网网址: http://zk.ahzsks.cn/, 点击"注册账号"

|   | 安徽省高等教育自学考试<br>考生服务平台                 |
|---|---------------------------------------|
| • | · · · · · · · · · · · · · · · · · · · |

第二步:系统会自动跳转到安徽政务网,进行实名认证即可 1---有政务网账户号的就直接登录(手机号或者身份证号), 忘记密码的就点击"忘记密码"重新找回并登录;

| 全国一体化在线政务服务平台<br>安徽政务服务网<br>www.ahzwfw.gov.cn | 统一认证中心                |                                                                       |          |
|-----------------------------------------------|-----------------------|-----------------------------------------------------------------------|----------|
|                                               |                       | <b>⑧</b> 个人用户                                                         | ⑩法人用户    |
|                                               |                       | → 快捷                                                                  | 88 CA    |
|                                               |                       | 图 用户名/手机号/身份证号                                                        |          |
| T- AN                                         |                       | ☆ 密码                                                                  |          |
| AND IN                                        |                       | <b>登</b> 录                                                            |          |
|                                               | and the second second | <ul> <li>(a) (b) (b) (c) (c) (c) (c) (c) (c) (c) (c) (c) (c</li></ul> | 注册 忘记密码? |
|                                               |                       |                                                                       |          |
|                                               |                       | AT ATA                                                                | No allow |

**2----**显示无账户号的需要点击,注册

按照下图正确填写个人基本信息,输入手机验证码(注意:一个手机 号只能绑定一个学生的账号!)

| 💄 个人注册               |                                                        | 1. 法人注册 |
|----------------------|--------------------------------------------------------|---------|
| III 实名认证信息           |                                                        |         |
| * <b>证件类型:</b><br>仅造 | 身份证 ▼ 用于中国大陆用户,其他用户请选择其它证件类型                           |         |
| * 证件号码:              | 3424231985                                             |         |
| * 证件有效期:             | 2017-05-22 節 - 2037-05-22 節<br>○ 5年 ○ 10年 @ 20年 ○ 长期有效 |         |
| *姓名:                 |                                                        | 生僻字指引   |
| * 性别:                | 男 🗸                                                    |         |
| * 民族:                | 汉族 🗸                                                   |         |
| 相关账号信息               |                                                        |         |
| * 密码:                | •••••••                                                |         |
|                      |                                                        |         |
| *确认密码:               | ••••••                                                 |         |
| * 手机号:               | 15855                                                  |         |
| * 手机验证码:             | 请输入手机验证码 武权会证明                                         |         |
|                      | 3.3.3.3.3.3.3.3.3.3.3.3.3.3.3.3.3.3.3.                 |         |
|                      | 2月步注册国家政务服务平台账号                                        |         |
|                      | 实名注册                                                   |         |
|                      |                                                        |         |

**第三步:**实名验证完成,再次登录统考官网网址: http://zk.ahzsks.cn/ 进行注册合肥的准考证号并报考课程,报名城市一定选择"合肥"

| 1.选择地市 | 2. 填写基本信息 |
|--------|-----------|
|        |           |
|        |           |
| 身份证号:  | 340102    |
|        |           |
| 报名地市:  | 合肥        |
|        |           |
|        | 返回    下一步 |
|        |           |
|        |           |
|        | 返回 下一步    |

**第四步:**填写个人信息后点击"确定",系统提示注册成功,并给出 010 开头的合肥准考证号码,密码默认为:身份证后 6 位 基本信息填写提示:

报名城市:合肥;

教材领取地: 合肥;

- 文化程度:目前学历层次;
- 通讯地址:目前现居住地;
- 邮政编码:现居住地的邮编;
- 联系电话:自己现使用的联系电话(很重要,填写正确);其他信息根据自己实际情况填写正确即可。

| 报名地市: | 合肥       | 教材领取地: | 合肥市               |
|-------|----------|--------|-------------------|
| 身份证号: | 342      | 姓名:    | ±.                |
| 性别:   | 女        | 民族:    | [図                |
| 政治面貌: | (党员 📃    | 户籍:    | [城镇 ]]            |
| 文化程度: | [本和以上    | 职业:    | 「中国共产党中央委员会和地方」   |
| 通讯地址: | 安徽合肥市瑞海区 | 邮政编码:  | 230001            |
| 联系电话: | 0551-61  | 报考专业:  | [020106 金融(独立本科段) |
|       |          |        | 返回 确定             |

第五步:登录考办系统,上传照片

1-登录报名系统:(http://zk.ahzsks.cn)老考生及已成功注册的 新考生均从此页面进入报名系统,密码(为身份证后6位)登 录,

2-忘记准考证的学生:可以点击"准考证查询"后根据身份证 号、姓名、报名城市来查询自己的准考证号。

| 安徽省高等教育自学考试 考生平台 准考证查询 |  |
|------------------------|--|
| 身份证号:                  |  |
| 姓名:                    |  |
| 报名地市: 请选择 📃 🗸          |  |
| <b>返回</b> 查询           |  |

3-照片上传:登录到平台之后,点击"照片上传";

照片要求:规格 144 宽\*192 高,大小在 15kb 的纯色证件照;

照片一旦审核成功,不可更改,此照片将是以后毕业证上的照 片;照片若审核不成功,按照要求再次在规定的时间内重新上传

|                                                                                                    | Anhui Eo<br>欢迎您:了 | ucation Ex<br>准考证号:0101183 | amination<br>05288 身份i | E : 340 9412207512          | 报名地市:合肥          | 性别:男 | 退出 |
|----------------------------------------------------------------------------------------------------|-------------------|----------------------------|------------------------|-----------------------------|------------------|------|----|
| 通知公告<br>通知<br>2018年01月公告<br>2018年01月考试报名<br>开始报考<br>报考统果<br>报考结果<br><u>题序下信</u><br>成绩管理<br>2017年10月成绩查询<br>2003年以后合格成绩 |                   |                            | X                      | 照片状态:未上                     | 传                |      |    |
| 转入成绩查询<br>信息管理<br>个人信息查询<br>通讯信息修改<br>密码修改                                                                             | 照片格式要求            | 成功繳费盾方可上<br>:              | (<br>後照片。照片已审相         | 刻光<br>刻光<br>英道过的考生无法再次上传照片, | 上传<br>审核未通过的可再次上 | 传照片。 |    |

## 第六步:开始选择课程,报考缴费。

开始报考以报名 "2016 年10 月考试"为例
 考生登录后,点击页面左边的"开始报考",进入以下页面:

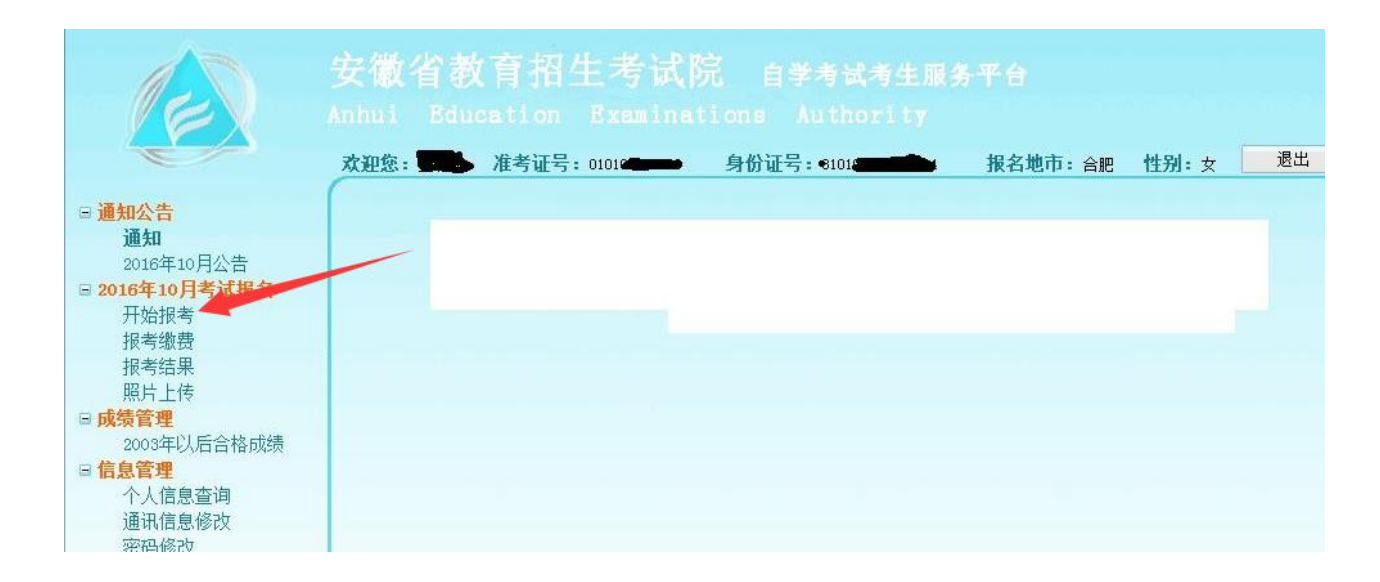

| 1. 报名地市确认         2. 工作安排         3. 考试承诺         4. 专业选择         5. 课程选择                                                                                                   |
|----------------------------------------------------------------------------------------------------|
|                                                                                                    |
| "生态儿你处积农地于目天于这(积农地于目来生态可能详优大地)。"历史了于这一次手就注意地回知行机来                                                                                                    |
| <b>审朔</b> 从怒的报者吧印定省止朔(报者吧印定考生头际考试所住吧),如石小止朔, <b>南里</b> 莉注湖軟亏进行报考                                                                                                    |
|                                                                                                    |
| 报名地市: 合肥                                                                                                    |
| 下一步                                                                                                    |
|                                                                                                    |
|                                                                                                    |
|                                                                                                    |
|                                                                                                    |
|                                                                                                    |
|                                                                                                    |
| 1. 报名地市确认 2. 工作安排 3. 考试承诺 4. 专业选择 5. 课程选择                                                                                                    |
|                                                                                                    |
|                                                                                                    |
| 合肥市2016年10月自学考试报名指南                                                                                                    |
| 单位: 合肥市自考办 日期: 06月01日 15点                                                                                                    |
| 1、报名时间:2016年6月1日10日                                                                                                    |
| 2、报名办法:网上支付报名费用,整个报名期间选择好报考课程一次性完成(高数、英语替代课程在其他同层次专业中同时选择),最多报考四门。合肥考生请关注合把招生考试网其他信息                                                                                        |
| 3、新生报名:①登陆报名首页,点击'注册帐号',填写相关信息后获取准考证号,©用准考证号登陆系统,进行课程选择、<br>教材预定选择邮寄方式,©支付报名费用®点击左侧菜单栏的"照片上传",上传规定格式的照片©上传照片次日午后查询照<br>片审核结果,审核通过方才完成报名。报名期间 <b>审核未通过可以及时更换合格照片再次上传</b> 。   |
| 考生上传的照片既是考生的准考证照片,也是毕业证的照片,为确保正常考试及毕业,请严格按以下标准上传照片,一经<br>上传将不得更改。                                                                                                    |
| 在报名期间,查询照片上传照片审核结果,报名结束如上传不规范或未上传成功以及无法上传照片的考生,请在2016年9月12<br>日現场补摄像(补摄像均在合肥教育考试院金赛路322号(含四县一市))(摄像时间8:30-11:00;15:00-17:00),其<br>他未摄像的考生可于该时间段补摄像;上传不合格且未到现场补摄像的考生,将不能参加考试 |
| 4、预定载村:请选择 <mark>邮寄的方式预定数村</mark> ,邮寄咨询电话63609528,63609518。个别来现场领取预定载村,7月7-8日本人到<br>市考院 <u>金寨路322号</u> 凭身份证、考生信息表(报名网打印)领取                                                  |
| 5、查询考点、打印准考证:考前当周的周二在本系统中下载打印                                                                                                    |
| 考生凭网打准考证、身份证进入考场参加考试。 考试离场时间:考试结束前30分钟                                                                                                    |
| 6、刑法修正案(九): 代替他人或者让他人代替自己参加考试的,处拘役或者管制,并处或者单处罚金。                                                                                                    |
| 具 <b>肥</b> 法忌争坝:                                                                                                    |

报名城市选择: 合肥, 然后点"下一步"

## 2. 选择报考专业

**备注:**当前考期报考几个专业就选几个专业,如有学生替换考数学或 英语类课程的,需额外选择其他专业,在"专业层次2"、"专业2"中选择 需要报考的专业,最多只可选3个专业。

| 专业1: 工商企业 | 管理(专科)                                              | (必须选择)                                                                                   |
|-----------|-----------------------------------------------------|------------------------------------------------------------------------------------------|
| 专业2: 请选择  |                                                     | (可选择)                                                                                    |
| 专业3: 请选择  |                                                     | (可选择)                                                                                    |
| :一步 下一步   |                                                     |                                                                                          |
|           |                                                     |                                                                                          |
|           | 专业1:     工商企业       专业2:     请选择       专业3:     请选择 | 专业1:       工商企业管理(专科)         专业2:       请选择         专业3:       请选择         一步       下一步 |

**3. 选择课程:**可以多选,将本考期要考的所有课程一次性选完 (不支持一门一门支付)必须一次性选择所有要报考的课程进行缴费;

| 选择 | 课程代码  | 课程名称                 | 报考费用  | 考试时间          | 报考状态 |
|----|-------|----------------------|-------|---------------|------|
| •  | 00009 | 政治经济学(财经类)           | 30.00 | 2016-10-22 上午 | 可报名  |
|    | 00018 | 计算机应用基础              | 30.00 | 2016-10-22 上午 | 可报名  |
|    | 00147 | 人力资源管理(一)            | 30.00 | 2016-10-22 上午 | 可报名  |
|    | 03706 | 思想道德修养与法律基础          | 30.00 | 2016-10-22 上午 | 可报名  |
| •  | 00020 | 高等数学(一)              | 30.00 | 2016-10-22 下午 | 可报名  |
|    | 00065 | 国民经济统计概论             | 30.00 | 2016-10-22 下午 | 可报名  |
|    | 00055 | 企业会计学                | 30.00 | 2016-10-23 上午 | 可报名  |
| 3  | 04729 | 大学语文                 | 30.00 | 2016-10-23 上午 | 可报名  |
|    | 12656 | 毛泽东思想和中国特色社会主义理论体系概论 | 30.00 | 2016-10-23 上午 | 可报名  |
|    | 00043 | 经济法概论(财经类)           | 30.00 | 2016-10-23 下午 | 可报名  |
|    |       |                      |       |               |      |

4. 确认信息并缴费,通过易宝支付平台进行网银缴费。

|                                          | 易宝支付<br>YEEPAY.COM                                                                                                    |                                                                        |                                                                              |
|------------------------------------------|----------------------------------------------------------------------------------------------------|------------------------------------------------------------------------|------------------------------------------------------------------------------|
|                                          | localhost:29232 上的网页显示:                                                                                                    | ×                                                                      |                                                                              |
| 上一步                                      | 一旦缴费成功,则本次考试报考结束(不能再报考<br>程),您确认现在支付吗?                                                                                                  | 詳其它课                                                                   |                                                                              |
| 1、为什                                     | 确定                                                                                                    | 取消                                                                     |                                                                              |
| 答:可能<br>件",来                             | 是您的浏览器中存在缓存,请在浏览器菜单选择"工<br>\$P\$临时文件。若依然无法打开,建议您重启电脑或                                                                                   | 具"-"Internet选项"--点<br>更换台电脑再试。                                         | 話"删除cookies"和"删除文                                                            |
| 2、为什么                                    | <b>、我跳转不到银行页面,显示:关闭拦截窗口?</b>                                                                                                    |                                                                        |                                                                              |
| 答: 您遇<br>中选择"[<br>将针对此[<br>工具,需<br>的按钮,医 | 贻问问题可能是因电脑中存在"弹出窗口阻止程序"<br>[月"一"internet选项",在新弹出来的对话框里<br>知的勾选操作取消掉,点击"确定"。另外,若您的<br>迅插件关闭掉,然后重试一下,就可以了。(关于如<br>为这个属于第三方软件,具体操作方法您可以查看帮 | ,首先建议您使用III浏览器<br>找到"隐私",点完后找到<br>浏览器安装了比如百度,GO<br>何关闭插件的方法,建议您<br>助)。 | 操作,打开浏览器上方的横向菜单<br>" 阻止显示大多数弹出框口"。<br>JGLIE插件或安全卫士360等防火墙<br>可以查看下软件中有无退出或关闭 |
| 3、我进行                                    | <b>讨网上缴费后,银行界面显示"支付成功",但</b>                                                                                                    | 报考结果中却显示"报考约                                                           | .败"?                                                                         |
| 答: 若报和<br>不要重复到<br>新状态"打                 | 等结果中支付状态为"未支付"或"支付失败",请<br>专付(如若重复支付,我们将在报名结束后集中处理<br>安钮,即可正确显示报考状态。                                                                    | 您等待24小时后再次上网查<br>退款); 若报考结果中支付                                         | 闻,即可正确显示报考状态,切记<br>状态为"支付成功",请点击"刷                                           |
| 4、"支付                                    | 被拒绝"是什么原因造成?                                                                                                    |                                                                        |                                                                              |
|                                          |                                                                                                    |                                                                        |                                                                              |

| 动动  | 款方式                                                                                                    |    |                                   |   |                         |   |                               |   |               |
|-----|----------------------------------------------------------------------------------------------------|----|-----------------------------------|---|-------------------------|---|-------------------------------|---|---------------|
| iii | 卡支付信用非                                                                                                    | 支付 |                                   |   |                         |   |                               |   |               |
|     | 中国工商银行     日本市場市     日本市場     日本市場 | c  | Bank 中国光大银行                       | С | Chesa Construction Bark | c | () 中国农业银行                     | С | 🛆 招商銀行        |
|     | (日) 中国 銀行<br>BANK OF CHENA                                                                                                    | С  | 白交通銀行                             | C | F 中国印度特首张行              | С | 🛆 广发银行ICGB                    | С | <b>⑤</b> 兴业银行 |
|     |                                                                                                    | O  | に<br>新发银行<br>SPD BANK             | С | PINGANBANK              | С | (III)中信银行<br>CHIMA CITIC MANK | С | 🗙 深圳发展银行      |
|     | BL京復行<br>BANK OF BELLING                                                                                                    | C  | <b>今</b> 上海银行<br>Bank of Shanghal | С | 仓 华夏银行                  |   |                               |   |               |

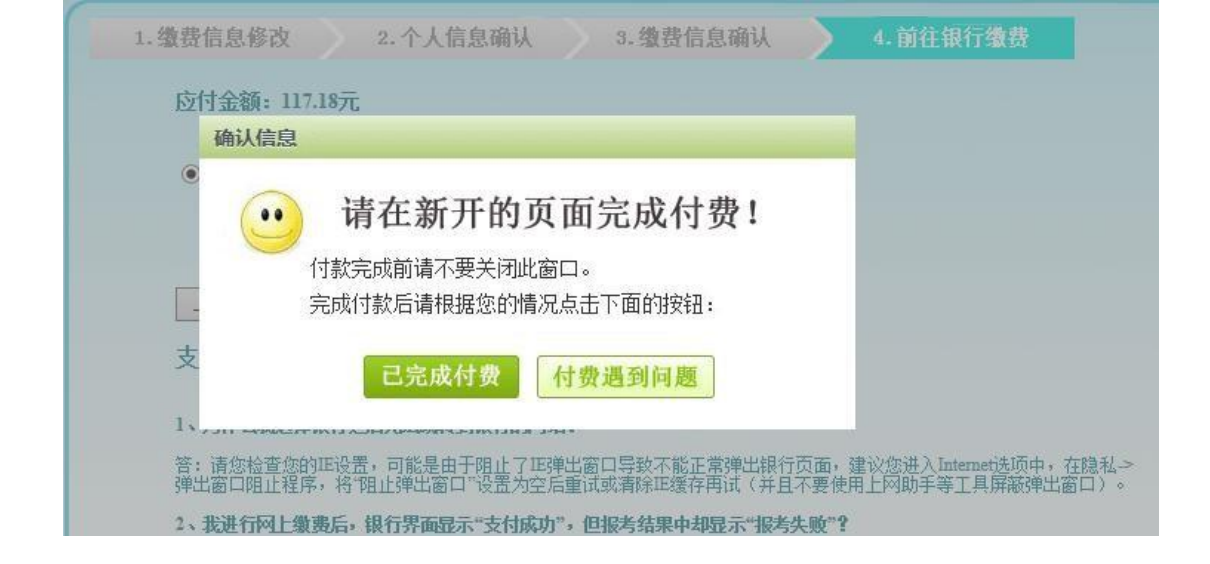

| 1255:                  | 2016-11-24 | [201611241622410001] |      |        |
|------------------------|------------|----------------------|------|--------|
| 很亏口 <u>明</u> :<br>去什华大 | 2010-11-24 |                      |      |        |
| 又114733:<br>报考详细信息     | ×10049)    |                      |      | 11     |
| 报考课程                   |            | 考试时间                 | ]    | 报名费    |
| 政治经济学(财经类)             |            | 2016-10-2            | 2 上午 | 30.00元 |
| 高等数学(一)                |            | 2016-10-2            | 2 下午 | 30.00元 |

材料领取地: 合肥市

## 第七步:报考完成后学习安排

1-继续学习网络课程三部分(视频课程,平时作业,平时测验)
 2-统考前2周的周末参加终结性上机考试(地点:安徽新华电脑专修学院)上机考试后,网课关闭,助学结束,助学成绩上报。
 3-统考前一周打印合肥准考证纸质版